# Software gestione tesseramenti

- Guida alla definizione e utilizzo delle attività -

Indice

Informazioni preliminari

Inserimento e gestione delle attività

Gestione attività e prenotazioni

Gestione dei pagamenti relativi alle attività

Gestione dei pagamenti delle attività nella scheda inserimento tessere

Controllo degli accessi

Scheda di controllo delle attività

#### Informazioni preliminari.

I nostri software di gestione tesseramenti consentono di definire oltre al concetto di tessera (che corrisponde nella maggior parte dei casi al tesseramento, ad esempio annuale, di una persona presso la palestra o club), le cosiddette *attività*. Un'attività può essere adoperata da una palestra o centro sportivo per definire i propri corsi e le proprie attività e definire i corrispondenti pagamenti e abbonamenti. Per un club, un'attività può essere ad esempio un evento o manifestazione a cui aggiungere informazioni, come i partecipanti e gli eventuali istruttori.

Ecco un esempio relativo ad un corso di Zumba per una palestra:

| 📰 Attività                              | and an other               |                 | _     |            | _            |        | -         |            |
|-----------------------------------------|----------------------------|-----------------|-------|------------|--------------|--------|-----------|------------|
| Dati principali                         | Partecipanti Istru         | ttori Pagamenti | Orari | Campi pers | onalizzati   | Info + |           |            |
| Nome / Titolo (*                        | *obbligatorio)             |                 |       |            |              | Tipo   |           | 130        |
| Data inizio                             |                            | Data fine       |       |            | Barcode      | 1      |           |            |
| € 01/01/2015                            |                            | ₹ 31/12/2015    |       |            | 123456       |        |           | ?          |
| Tipologia                               |                            |                 |       | Finalità   |              |        |           |            |
|                                         |                            |                 |       | Club / As  | sociazione / | Ente   |           |            |
| Costo físso<br>↓ 50,00 €<br>Descrizione | Costo variabile<br>↓0,00 € | Tipo costo      |       | Descrizio  | ne orario    |        | Lezioni / | Presenze   |
|                                         |                            |                 |       |            |              |        |           | *          |
| Requisiti                               |                            |                 |       |            |              |        | Colore    | Disabilita |
| Salv                                    | ra (F10)                   | Annulla (Esc)   |       | Gest       | ione costi   |        |           | •          |

#### Inserimento e gestione delle attività.

Per gestire e aggiungere nuove attività, il software mette a disposizione la scheda di gestione delle attività (*tabella attività*):

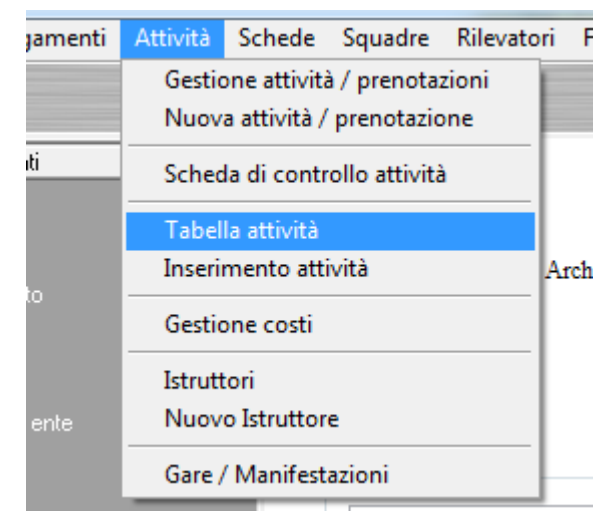

| 👕 Tabella attiv             | vità                    |             |                       |          |                                     |                       |                                    |                                                                                                    |                                                                                                    |                                       |                                        |                                       |                                       |                        |               |
|-----------------------------|-------------------------|-------------|-----------------------|----------|-------------------------------------|-----------------------|------------------------------------|----------------------------------------------------------------------------------------------------|----------------------------------------------------------------------------------------------------|---------------------------------------|----------------------------------------|---------------------------------------|---------------------------------------|------------------------|---------------|
| Nuovo                       | Modifica                | Elimina     | Stampa                | Esci     | Aggion                              | ma Espo               | rta                                | Guida                                                                                                    |                                                                                                    |                                       | Colore<br>V                            | ?                                     | Disabilita<br>V                       | ıti?                   | Voci<br>2 / 2 |
| Nome<br>Body Buil<br>Zumba  | Fin                     | alità       | Livello               |          | Data iniz<br>01/01/201<br>01/01/201 | io Da<br>5 31<br>5 31 | ata fine<br>1/12/2015<br>1/12/2015 | Orario                                                                                                    | lezioni                                                                                                    |                                       | Num                                    | ero di l                              | Lezioni Cos<br>0,0<br>0,0             | to fisso<br>0 €<br>0 € | Requi: .      |
|                             |                         |             |                       |          |                                     |                       |                                    |                                                                                                    |                                                                                                    |                                       |                                        |                                       |                                       |                        |               |
|                             |                         |             |                       |          |                                     |                       |                                    |                                                                                                    |                                                                                                    |                                       |                                        |                                       |                                       |                        |               |
|                             |                         |             |                       |          |                                     |                       |                                    |                                                                                                    |                                                                                                    |                                       |                                        |                                       |                                       |                        |               |
| •                           |                         |             |                       |          | III                                 |                       |                                    |                                                                                                    |                                                                                                    |                                       |                                        |                                       |                                       |                        |               |
| artecipanti                 |                         |             |                       |          |                                     |                       |                                    |                                                                                                    |                                                                                                    |                                       |                                        |                                       |                                       |                        |               |
| Nominativo                  |                         | CF          |                       | Recapiti |                                     | Indirizzo             |                                    | Ruolo                                                                                                    | Note                                                                                                    |                                       |                                        |                                       |                                       |                        |               |
| Cerca (F8: re               | esetta i filtri di rice | rca):       | Frase esat            | ta 🔽     |                                     |                       | 4<br>                              | settembre                                                                                                    | 2018                                                                                                    | m lun i                               | otte                                   | obre 2018                             | )<br>s sab dom                        | ]                      | *             |
| Nominativo<br>Data iniziale | (F4: reset)<br>YYY      | Data finale | 'lub / Associazione / | Ente     | Ordina x<br>Nome                    | •<br>•                | 27 2<br>3<br>10 1<br>17 1<br>24 2  | Inter         glo           8         29         30           4         5         6           1         12         13           8         19         20           5         26         27 | 31         1           7         8           14         15         1           21         22         2           28         29         3 | 2<br>9 1<br>6 8<br>3 15<br>0 22<br>29 | 2 3<br>9 10<br>16 17<br>23 24<br>30 31 | 4 5<br>11 12<br>18 19<br>25 26<br>1 2 | 6 7<br>13 14<br>20 21<br>27 28<br>3 4 |                        |               |

Nella scheda sono riportate tutte le attività inserite, ed è possibile ovviamente ricercare le attività tramite la casella di ricerca testuale o filtrare per nominativo, data di inizio e fine e così via.

Per inserire una nuova attività, adoperare il pulsante Nuovo. Si apre la seguente scheda:

#### Gestione tesseramenti – Guida alla definizione e utilizzo delle attività – Ver. 1.2 - 17 settembre 2018

| T Attività             |                            |                     |          |             |            |        |           |            | x |
|------------------------|----------------------------|---------------------|----------|-------------|------------|--------|-----------|------------|---|
| Dati principali        | Partecipanti Istruttori    | Pagamenti           | Orari C  | ampi persoi | nalizzati  | Info + |           |            |   |
| Nome / Titolo (        | *obbligatorio)             |                     |          |             |            | Tipo   |           | - 1        | 2 |
| Data inizio            | Dat                        | a fine<br>4/09/2018 |          |             | Barcode    |        |           |            | ? |
| Tipologia              |                            |                     |          | Finalità    |            |        |           |            |   |
|                        |                            |                     | <b>_</b> | Club / Asso | ciazione / | Ente   |           | <u> </u>   | 2 |
| Costo fisso<br>€0,00 € | Costo variabile<br>↓0,00 € | Tipo costo          |          | Descrizione | orario     |        | Lezioni / | Presenze   |   |
|                        |                            |                     |          |             |            |        |           |            | * |
| Requisiti              |                            |                     |          |             |            |        | Colore    | Disabilita |   |
| Salv                   | ra (F10)                   | Annulla (Esc)       |          | Gestio      | one costi  | ]      |           |            |   |

Nella precedente scheda sono visibili i principali campi che costituiscono un'attività, in particolare il nome, la data di inizio / fine, le informazioni aggiuntive, eventuali costi e tipologia di costo.

Ad un'attività è possibile associare uno o più partecipanti, nell'apposita sezione *Partecipanti* e le informazioni sugli eventuali istruttori nella sezione *Istruttori*. Il software consente con l'apposito pulsante di inviare un'email a tutti i partecipanti e a tutti gli istruttori associati all'attività e provvisti di indirizzo email (scheda dati anagrafici).

Una sezione importante associata alle attività, è la sezione dei pagamenti:

| Dati principali   | Partecipanti     | Istruttori Pa             | gamenti    | Orari          | Campi personaliz | zati Info +               |                  |          |
|-------------------|------------------|---------------------------|------------|----------------|------------------|---------------------------|------------------|----------|
| Dal<br>04/09/2018 | Al<br>04/09/2018 | Importo ivato<br>122,00 € | Iva%<br>22 | Iva<br>22,00 € | Descrizione      | Importo da pag.<br>0,00 € | N. Ricevuta<br>1 | Catego 🔺 |
|                   |                  |                           |            |                |                  |                           |                  |          |
|                   |                  |                           |            |                |                  |                           |                  |          |
|                   |                  |                           |            |                |                  |                           |                  |          |
|                   |                  |                           |            |                |                  |                           |                  |          |
|                   |                  |                           |            |                |                  |                           |                  |          |
| 1                 |                  |                           |            | m              |                  |                           |                  | •        |
| +                 |                  |                           |            |                |                  |                           | Paga             | menti    |

Nella scheda è possibile aggiungere un nuovo pagamento, mediante l'apposito pulsante +. E' possibile aprire la scheda generale di gestione dei pagamenti, mediante l'utilizzo del pulsante *Pagamenti*. E' presente inoltre un pulsante di stampa per stampare la ricevuta o altra documentazione associata al pagamento selezionato. Con un doppio click su una voce inserita in precedenza è possibile aprire la scheda di modifica del relativo pagamento.

## Gestione attività e prenotazioni.

Nella sezione delle attività del menù principale è possibile aprire un apposita scheda di gestione delle attività che consente ad esempio di gestire le prenotazioni e le attività in generale per singolo nominativo:

| er: "amministrat | ore' - L: admin) - 04/09/2018 09:35 - D | B: C:/"'/Doci |
|------------------|-----------------------------------------|---------------|
| Pagamenti        | Attività Schede Squadre Rilevato        | ri Fidelizza  |
| (                | Gestione attività / prenotazioni        |               |
|                  | Nuova attività / prenotazione           |               |
| esserati         | Tabella attività                        | 0             |
| amento           | Inserimento attività                    | 2÷            |
|                  | Gestione costi                          | Archivio con  |
| tessera          | Istruttori                              |               |
| 3-1              | Nuovo Istruttore                        |               |
|                  | Gare / Manifestazioni                   | ]             |

La voce *Nuova attività / prenotazione* consente di aprire la seguente scheda che consente di registrare un'attività (corso, evento, prenotazione, ...):

| T Attività                   |                    |
|------------------------------|--------------------|
| Tipo attività<br>Zumba 🗸 🚺 🖉 | Descrizione / Note |
| Titolo<br>Zumba livello 1    |                    |
| Dal Al 30/09/2018            |                    |
| Nominativo                   |                    |
| Stato<br>In corso            |                    |
| Importo                      |                    |
| Club / Associazione / Ente   | -                  |
| Salva (F10) Annulla (Esc)    |                    |

Come si vede nella precedente scheda, è possibile selezionare la tipologia di attività (prelevata dalla tabella delle attività, discussa nella precedente sezione), un eventuale titolo e descrizione, un periodo di validità, lo stato dell'attività (in corso, terminata, ...) e un importo.

In particolare, con il campo *Stato* è possibile adoperare (o definire nuovi stati) lo stato *Prenotato* per gestire ad esempio le prenotazioni di eventi.

Dopo aver inserito una o più attività, è possibile adoperare la scheda di gestione delle attività inserite (vedi menù  $\rightarrow$  gestione attività / prenotazioni):

| 📰 Archivio attività |                      |             |                  |          |                  |               |          |      |                           |              |         |              | • *      |
|---------------------|----------------------|-------------|------------------|----------|------------------|---------------|----------|------|---------------------------|--------------|---------|--------------|----------|
| Nuovo I             | Modifica             | Elimina     | Esci             | Aggiorna | Esporta          | Stampa        | Guida    |      |                           |              |         | Voci         |          |
| -                   |                      | -           | ×                |          |                  |               |          |      |                           |              |         | 7/7          |          |
| [Titolo]            | Data iniz            | io          | Data fir         | 1e       | Nominativo       | Tipologia     | Stato 🔺  | . 2  | Attività                  | Partecip     | anti    | Importo tota | le 🔺     |
| Zumba               | 17/09/201            | .8          | 17/09/20         | 018      | Michele Ce       | Zumba         | Iniziata | I    | Body Building             | 5            |         | 0,00 €       |          |
| 📃 Zumba             | 17/09/201            | .8          | 17/09/20         | 018      | Rossi Mari       | Zumba         | Iniziata | 2    | Zumba                     | 2            |         | 0,00 €       |          |
| 📄 Body Buildir      | ng 16/09/201         | .8          | 16/09/20         | 018      |                  | Body Building | Iniziata | 11-  |                           |              |         |              |          |
| 📄 Body Buildir      | ng 16/09/201         | .8          | 16/09/20         | 018      |                  | Body Building | Iniziata | U-   |                           |              |         |              | -        |
|                     | 17/09/201            | .8          | 17/09/20         | 018      | De Frances       | Body Building |          | U-   |                           |              |         |              |          |
|                     | 17/09/201            | .8          | 17/09/20         | 018      | Rossi Mari       | Body Building |          | IF.  |                           |              |         |              |          |
|                     | 17/09/201            | .8          | 17/09/20         | 018      | Rossi Mari       | Body Building |          | IF.  |                           |              |         |              |          |
|                     |                      |             |                  |          |                  |               |          | IF.  |                           |              |         |              |          |
|                     |                      |             |                  |          |                  |               |          | UE:  |                           |              |         |              |          |
|                     |                      |             |                  |          |                  |               |          |      |                           |              |         |              |          |
|                     |                      |             |                  |          |                  |               |          |      |                           |              |         |              | -        |
|                     |                      |             |                  |          |                  |               |          |      | (                         |              |         |              | •        |
|                     |                      |             |                  |          |                  |               |          |      |                           |              |         |              |          |
|                     |                      |             |                  |          |                  |               |          | 2    | Attività                  | Codice       |         | Partecipanti | Import A |
|                     |                      |             |                  |          |                  |               |          |      | Body Building             | 2            |         | 1            | 0,00 €   |
|                     |                      |             |                  |          |                  |               |          |      | Body Building             | 3            |         | 1            | 0,00 €   |
|                     |                      |             |                  |          |                  |               |          |      | Zumba                     | 7            |         | 2            | 0,00 4   |
|                     |                      |             |                  |          |                  |               |          | l l' | Lunda                     | '            |         | 2            | 0,00 (   |
|                     |                      |             |                  |          |                  |               |          | LE.  |                           |              |         |              |          |
|                     |                      |             |                  |          |                  |               |          | IF.  |                           |              |         |              |          |
|                     |                      |             |                  |          |                  |               |          |      |                           |              |         |              |          |
|                     |                      |             |                  |          |                  |               |          |      |                           |              |         |              |          |
|                     |                      |             |                  | _        |                  |               |          |      |                           |              |         |              | Ψ.       |
| •                   |                      | m           |                  |          |                  |               | +        | 1    | <                         |              |         |              | 4        |
| Cerca (F8: resetta  | a i filtri di ricerc | a):         |                  |          |                  | Ordina x      |          |      |                           |              |         |              |          |
|                     |                      | 0           | Tutte 1          | e parole | -                | Nome          | •        |      | <ul> <li>sette</li> </ul> | mbre 2018    | l l     | •            |          |
| Naminatina          |                      |             | line di ettività | -        |                  | State         |          |      | lun mar mer               | gio ven      | sab dom | 1            |          |
| TXOIIIIIIauvo       |                      |             | ipo di attività  |          | _ 1 42           | Statu         | 1 1      |      | 2/ 28 29                  | 30 31<br>6 7 | 1 2     |              |          |
|                     |                      |             |                  |          |                  | 1             | -        |      | 10 11 12                  | 13 14        | 15 16   |              |          |
| Data iniziale (F4:  | reset)               | Data finale |                  | Club / A | ssociazione / Er | nte           | Colore?  |      | 17 18 19                  | 20 21        | 22 23   |              |          |
|                     |                      |             | v 🔝              |          |                  | - 3           |          |      | 24 25 26                  | 27 28        | 29 30   |              |          |
|                     |                      |             |                  |          |                  | لتثا ا        |          |      | 1 2 3                     | 4 5          | 6 7     |              |          |

In questa scheda è possibile ricercare le attività inserite ed eventualmente filtrare per periodo di validità, nominativo, stato e tipologia.

Nell'elenco a sinistra sono riportate tutte le attività che soddisfano i criteri di ricerca. Gli altri due elenchi a destra rappresentano le attività raggruppate per tipologia e codice.

Per modificare un'attività inserita, selezionare la voce in elenco e adoperare il pulsante *Modifica* (in alternativa anche un doppio click sulla corrispondente voce).

Sono poi disponibili i pulsanti per inserire una nuova attività (*Nuovo*) o eliminare un'attività inserita in precedenza (*Elimina*).

#### Gestione dei pagamenti relativi alle attività.

Il software è provvisto di una scheda di gestione dei pagamenti che consente di visualizzare, modificare e inserire nuovi pagamenti:

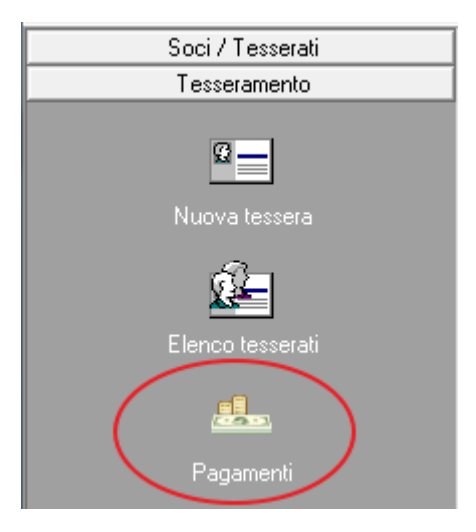

| 🍸 Pagamenti / Movi | menti (F5: reset filtri | e aggiorna)                       |                             |                     |                        |                  |             |                           | G                      | - 0 %      |
|--------------------|-------------------------|-----------------------------------|-----------------------------|---------------------|------------------------|------------------|-------------|---------------------------|------------------------|------------|
| Nuovo Wizar        | d Modifica              | Elimina Esporta Rice              | vuta Stampa                 | Pagato<br>Tutti 💌 🤶 | Contatto               | Categoria        | Corso / A   | Gruppo                    | Club                   | <b>.</b>   |
| Cerca              | Periodo<br>Mese Corre   | Dal                               |                             | an<br>MM/YYYY       | 2018 💌 gen feb mar apr | mag giu lug ago  | set ott     | nov die Data              | inizio 💌               |            |
| Data inizio        | Data fine<br>04/09/2018 | Importo (iva esclusa)<br>100,00 € | Tessera Nom                 | inativo             | Descrizione            | Iva<br>22,00 €   | Iva %<br>22 | Importo + Iva<br>122,00 € | Pagato? Da paga:<br>SI | re Categ A |
|                    |                         |                                   |                             |                     |                        |                  |             |                           |                        |            |
|                    |                         |                                   |                             |                     |                        |                  |             |                           |                        |            |
|                    |                         |                                   |                             |                     |                        |                  |             |                           |                        |            |
|                    |                         |                                   |                             |                     |                        |                  |             |                           |                        |            |
|                    |                         |                                   |                             |                     |                        |                  |             |                           |                        |            |
|                    |                         |                                   |                             |                     |                        |                  |             |                           |                        |            |
|                    |                         |                                   |                             |                     |                        |                  |             |                           |                        | -          |
| N° Voci<br>1 / 1   | Entrate<br>122,00 €     | Uscite<br>0,00 €                  | III<br>Differenza<br>122,00 | Da pagare<br>€ 0,   | Colore?<br>00 € ☑      | Cerca data saldo | Rice        | rca inclus.               |                        |            |

Nella scheda sono visualizzati tutti i pagamenti che soddisfano i filtri selezionati. In particolare è presente un selettore *Attività* che consente di filtrare i pagamenti per attività e quindi visualizzare soltanto i pagamenti relativi a determinate attività (a fini statistici, ad esempio, per conoscere il totale delle entrate relative a una specifica attività).

Il selettore *Pagato* consente di filtrare i pagamenti e visualizzare ad esempio solo i pagamenti non ancora saldati.

Nella scheda dei pagamenti è possibile modificare o inserire un nuovo pagamento, mediante la seguente scheda:

| T Movimento                            |                                                                                                    |
|----------------------------------------|----------------------------------------------------------------------------------------------------|
| Salva Esci Stampa                      | > Gestione pagamenti <<br>.B. Per gli importi, un valore positivo indica un'entrata, un valore negativo, es100.00€, indica un'uscita |
| Pagamento Descrizione Altro / Do       | cumentazione                                                                                                    |
| Importo<br><b>100,00 €</b>             | Ivato         IVA         IVA %           122,00 €         22,00 €         22         Salda                                          |
| Tesserato / Contatto                   | Tessera associata                                                                                                    |
| Titolo / Note                          |                                                                                                    |
| Categoria di pagamento                 | Corso / Attività     Presenze residue     Totali       Ø     Body Building     Image: Corso / Attività     Image: Corso / Attività   |
| Data inizio (*obbligatorio) 01/01/2015 | Data fine A 10 6 4 3 2 1 15 •                                                                                                    |
| Acconto n.1                            | Data acconto Metodo di pagamento DD/MM/YYYY Resetta                                                                                  |
| Acconto n.2                            | Data acconto Ricevuta DD/MM/YYYY Resetta 2                                                                                           |
| Saldo                                  | Data saldo<br>04/09/2018 Resetta Salda auto                                                                                          |

Da notare la presenza del campo *Attività* che consente di associare un determinato pagamento a una specifica attività.

Il software consente di gestire i pagamenti saldati e non saldati, e anche eventuali acconti. Nella precedente schermata è presente il pulsante *Salda* per saldare un pagamento. E' presente inoltre una casella '*Salda auto*' che consente di saldare automaticamente un pagamento durante il suo inserimento (è utile per tutti gli utenti che inseriscono i pagamenti quando sono effettivamente saldati).

# Gestione dei pagamenti delle attività nella scheda inserimento tessere.

Il software consente di gestire i pagamenti delle attività anche dalla scheda di gestione delle tessere, visualizzata di seguito:

| Elenco tessere  |                     |                                                                                                    |               |                     |                 |            |                                                               |                               |                       | 0 %          |
|-----------------|---------------------|----------------------------------------------------------------------------------------------------|---------------|---------------------|-----------------|------------|---------------------------------------------------------------|-------------------------------|-----------------------|--------------|
| Nuovo (F3)      | Modifica            | Elimina                                                                                                    | Stampa        | Rinnova A           | ggiorna Es      | porta      | Colore?<br>Disabilitate?                                      | ✓ Carica all'avvi ✓ Pagamenti | o? Tessere<br>1 / 1   |              |
| N° Tessera      | Nominativo          | Co                                                                                                    | dice Fiscale  | Recapiti telefoni   | ci Email        | Descrizion | 1e                                                            | Dal<br>04/09/2018             | Al                    | Club 🔺       |
|                 |                     |                                                                                                    |               |                     |                 |            |                                                               |                               |                       |              |
|                 |                     |                                                                                                    |               |                     |                 |            |                                                               |                               |                       |              |
| •               |                     |                                                                                                    |               |                     |                 |            |                                                               | 1                             |                       | F            |
| Cerca (F8: rese | ta tutti i filtri): | Tutte                                                                                                    | e le parole 💌 | Club / Associazione |                 | - <b>1</b> | <ul> <li>settembre 201</li> <li>lun mar mer gio ve</li> </ul> | 8<br>n sah dom lun n          | ottobre 2018          | ►<br>sah_dom |
| Tesserato       |                     | Filtra                                                                                                    |               | Stato pagamento     | Tipologia socio | -          | 27 28 29 30 3<br>3 4 5 6 5<br>10 11 12 13 14                  | 1 2<br>7 8 9 1<br>4 15 16 8   | 2 3 4 5<br>9 10 11 12 | 6 7<br>13 14 |
| Dal (F4: reset) | Al<br>Y DI          | Image: state pagamento       Tutte le parole       Image: state pagamento       Image: state pagamento       Image: s |               |                     |                 |            |                                                               |                               |                       |              |

Supponiamo di aprire una scheda:

| 🝸 Tessera / Abbonamento         |                                                                                                    |
|---------------------------------|----------------------------------------------------------------------------------------------------|
| Dati Pagamento Elenco pagam.    | Altro Campi person. Scadenze Annotaz. Presenze www Info Opzioni +                                                                                                    |
| Importo Ivato<br>≇0,00 €        | Iva         Importo (Iva esclusa)         Da pagare           ↓0,0 %         0,00 €         0,00 €                                                                                                    |
| Dai<br>DD/MM/YYYY               | Al<br>DD/MM/YYYY A 10 6 4 3 2 1 15                                                                                                    |
| Acconto n.1<br>                 | Data acconto                                                                                                    |
| Acconto n.2<br><b>‡</b> [0,00 € | Data acconto                                                                                                    |
| Saldo<br><b>‡</b> [0,00 €       | Data saldo<br>\$\overline{\mathcal{04}\rightarrow Salda} Salda automat. \$\verline{\mathcal{B}} Salda \$\verline{\mathcal{B}} Salda \$\ver |
| Numero ricevuta                 | Categoria di pagamento Corso / Attività Body Building                                                                                                    |
| Presenze residue Totali         | 2                                                                                                    |
| Descrizione / Note              | *                                                                                                    |
|                                 |                                                                                                    |
| 🖄 Salva 🌒 関                     | Annulla Stampa Nominativo Ultima modifica 04/09/2018 09:08:57                                                                                                    |

Nella sezione *Pagamento* (che si riferisce alla modifica del pagamento corrente) è possibile inserire i diversi valori associati a un pagamento e in particolare l'attività a cui è associato (vedi precedente schermata).

Nella sezione *Elenco pagamenti*, riportata di seguito, è possibile visualizzare i diversi pagamenti ed eventualmente aggiungere un pagamento associato ad una specifica attività, mediante il pulsante *Attività*, evidenziato nella seguente schermata:

| Tessera / Al                                   | obonamento                                             |                                                |                                      |                                 |                                             |                                                        |                                                 |                                       |                                               |                                         |                            | 2         |
|------------------------------------------------|--------------------------------------------------------|------------------------------------------------|--------------------------------------|---------------------------------|---------------------------------------------|--------------------------------------------------------|-------------------------------------------------|---------------------------------------|-----------------------------------------------|-----------------------------------------|----------------------------|-----------|
| Dati 🛛 Paga                                    | amento Elen                                            | co pagam.                                      | Altro                                | Cam                             | pi person.                                  | Scadenze                                               | Annotaz.                                        | Presenz                               | e www                                         | Info (                                  | Opzioni 🛛                  | +         |
| n tabella son<br>alori. Alcun<br>oce dell'elen | no riportati tut<br>le funzionalità<br>nco. E' possibi | ti i pagament<br>come l'aggiu:<br>le adoperare | i associa<br>nta e la 1<br>il pulsan | ti alla t<br>rimozio<br>te 'Pag | tessera. Co<br>one di eleme<br>gamenti' per | n un doppio cli<br>enti possono es<br>r editare i paga | ick su una v<br>ssere attivate<br>menti nella s | oce è pos<br>e tramite i<br>scheda di | sibile editar<br>l tasto destr<br>gestione de | e i corrispo<br>o del mous<br>pagamenti | ndenti<br>e su una<br>. Il | A III - F |
| )al                                            | Al                                                     | Importo                                        | ivato                                | Iva%                            | Iva                                         | Descrizione                                            | Importo                                         | da pag                                | N. Ricev                                      | Categori                                | a Attivi                   | 1         |
|                                                |                                                        | 0,00 €                                         |                                      |                                 |                                             |                                                        | 0,00 €                                          |                                       |                                               |                                         |                            |           |
| OTALE                                          |                                                        | 0,00 €                                         |                                      |                                 |                                             |                                                        | 0,00 €                                          |                                       |                                               |                                         |                            |           |
|                                                |                                                        |                                                |                                      |                                 |                                             |                                                        |                                                 |                                       |                                               |                                         |                            |           |
|                                                |                                                        |                                                |                                      |                                 |                                             |                                                        |                                                 |                                       |                                               |                                         |                            |           |
|                                                |                                                        |                                                |                                      |                                 |                                             |                                                        |                                                 |                                       |                                               |                                         |                            |           |
|                                                |                                                        |                                                |                                      |                                 |                                             |                                                        |                                                 |                                       |                                               |                                         |                            |           |
|                                                |                                                        |                                                |                                      |                                 |                                             |                                                        |                                                 |                                       |                                               |                                         |                            |           |
|                                                |                                                        |                                                |                                      |                                 |                                             |                                                        |                                                 |                                       |                                               |                                         |                            |           |
|                                                |                                                        |                                                |                                      |                                 |                                             |                                                        |                                                 |                                       |                                               |                                         |                            |           |
|                                                |                                                        |                                                |                                      |                                 |                                             |                                                        |                                                 |                                       |                                               |                                         |                            |           |
|                                                |                                                        |                                                |                                      |                                 |                                             |                                                        |                                                 |                                       |                                               |                                         |                            |           |
|                                                |                                                        |                                                |                                      |                                 |                                             |                                                        |                                                 |                                       |                                               |                                         |                            |           |
|                                                |                                                        |                                                |                                      |                                 |                                             |                                                        |                                                 |                                       |                                               |                                         |                            |           |
|                                                |                                                        |                                                |                                      |                                 |                                             |                                                        |                                                 |                                       |                                               |                                         |                            |           |
|                                                |                                                        |                                                |                                      |                                 |                                             |                                                        |                                                 |                                       |                                               |                                         |                            |           |
|                                                |                                                        |                                                |                                      |                                 |                                             |                                                        |                                                 |                                       |                                               |                                         |                            | 1         |
| _                                              |                                                        |                                                |                                      |                                 |                                             |                                                        | <u> </u>                                        |                                       |                                               |                                         | •                          |           |
| ÷                                              | Wizard                                                 | 4                                              | -                                    |                                 |                                             | 🐥 Attiv                                                | vità                                            |                                       |                                               | P                                       | agamenti                   |           |
| h                                              | Salva                                                  |                                                | Annull                               | . ]                             |                                             | Stampa                                                 |                                                 | Manin                                 |                                               |                                         | Ultima mo                  | dif       |

Il pulsante consente di inserire rapidamente un pagamento a partire dalle caratteristiche dell'attività associata (descrizione, importo, ...).

Per modificare le caratteristiche di un pagamento è sufficiente un doppio click sulla corrispondente voce o l'utilizzo dell'apposito pulsante di modifica. Analogamente è possibile inserire un nuovo pagamento mediante il pulsante '+'. Il pulsante *Wizard* consente di inserire un insieme di pagamenti in maniera semplificata (ad esempio le 12 rate mensili di un abbonamento annuale).

Il pulsante *Pagamenti* consente di aprire la scheda generale di gestione dei pagamenti, discussa in precedenza.

### Controllo degli accessi.

Il software mette a disposizione una scheda di controllo degli accessi, dove è possibile visualizzare le informazioni sugli accessi (entrate e uscite), i pagamenti e le presenze alle varie attività:

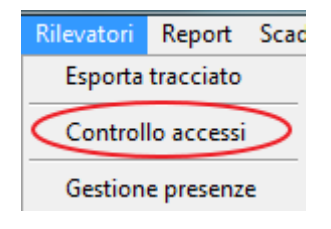

| Controllo accessi                |                                        |                                                | T                                                                                                    |                                                                                                    |                                                                                              |               |
|----------------------------------|----------------------------------------|------------------------------------------------|----------------------------------------------------------------------------------------------------|----------------------------------------------------------------------------------------------------|----------------------------------------------------------------------------------------------|---------------|
| Barcode / Tessera / Badge /      | / CF<br>- A T + C # 0                  | Operazione Attività<br>Controllo accesso ▼     | Nominativo                                                                                                 | Tessera                                                                                                    | Entrata                                                                                      | Usc 4         |
|                                  | Valida Dal<br>DD/MM/YYYY<br>Nominativo | Al DD/MM/YYYY                                  | 1                                                                                                    |                                                                                                    |                                                                                              |               |
|                                  | Informazioni                           |                                                | A                                                                                                    |                                                                                                    |                                                                                              |               |
| ingressi relativi alla tessera n | nel periodo selezionato                |                                                |                                                                                                    |                                                                                                    |                                                                                              |               |
| Data Enti                        | rata Uscita Ore                        | Attività                                       | •                                                                                                    |                                                                                                    |                                                                                              |               |
| <<br>Pagamanti                   |                                        | •                                              |                                                                                                    |                                                                                                    |                                                                                              |               |
| Jal Al                           | Saldato il Saldato?                    | Importo Imp. pagato Attiv                      | •                                                                                                    |                                                                                                    |                                                                                              |               |
| <                                | m                                      | • • • • • • • • • • • • • • • • • • •          | •                                                                                                    |                                                                                                    |                                                                                              |               |
| 0 Ore 0                          | Ingressi 0 Presenti                    | Validità tessera / pagamento                   |                                                                                                    |                                                                                                    |                                                                                              | ۲             |
| Chiudi                           | Opzioni D                              | Statistiche Questa scheda<br>qualsiasi altro d | consente di controllare gli acces<br>ispositivo che lavora in emulazio<br>ssera. Il programma controlla la | si, tramite un lettore di codici a<br>one tastiera, o tramite immission<br>validità dal numero inserito e la | barre, un lettore RFID / NI<br>le diretta del codice a barre<br>validità della corrispondent | FC o<br>o del |

Le principali informazioni sono riportate nell'help della scheda, in ogni caso per quanto riguarda le attività, è possibile effettuare entrate e uscite associate alla specifica attività (selettore *Attività*). In questo modo è possibile tenere conto delle presenze e del numero di ore per singola attività. Il software mette a disposizione un'altra scheda *Statistiche / Presenze* con la quale è possibile visualizzare i dettagli delle presenze, fare conteggi e apportare modifiche alle singole timbrature.

### Scheda di controllo delle attività.

Il software mette a disposizione una scheda di controllo delle attività, tramite la seguente voce del menù (o anche dal pannello di controllo della schermata principale):

| Pagamenti | Attività                         | Schede       | Squadre    | Rilevator | ri Fideli: |
|-----------|----------------------------------|--------------|------------|-----------|------------|
|           | Gestione attività / prenotazioni |              |            | zioni     |            |
|           | Nuov                             | a attivită / | prenotazio | ne        |            |
| :serati   | Scheda di controllo attività     |              |            |           | A          |
| :         | Tabel                            | la attività  |            |           | X.5        |
| untatto   | Inseri                           | mento atti   | ività      |           | Archivio c |
| and to    | Gestio                           | one costi    |            |           |            |
|           | Istrutt                          | tori         |            |           |            |
| da / ente | Nuov                             | o Istruttor  | e          |           |            |
|           | Gare /                           | / Manifest   | azioni     |           |            |

La scheda di controllo accessi consente di gestire con un interfaccia *user friendly* le attività odierne con inserimento semplificato dei partecipanti e delle principali informazioni. La scheda che si apre è simile alla seguente:

| Pannello di controllo attività |          |                         |   |          |                  |
|--------------------------------|----------|-------------------------|---|----------|------------------|
| Body Building                  | ^        | Zumba                   | * |          | ^                |
| 6                              |          | 7                       |   |          |                  |
| 3 Partecipanti                 | -        | 2 Partecipanti          | - |          | -                |
| Partecipante                   | *        | Partecipante            | * |          | *                |
| Rossi Mario                    |          | Rossi Mario             |   |          |                  |
| Rossi Mario                    |          | Michele Ceppa           |   |          |                  |
| De Francesco Antonio           |          |                         |   |          |                  |
|                                | -        | 4                       |   | 1        |                  |
| 💠 🗕 🔳 🌅 Reset 🎉 M              | ſodifica | 🔶 🗕 🔳 💽 Reset 🔀 Modific | a | <b>.</b> | Reset 🕺 Modifica |
| Codice                         | ۲        |                         | - | 17:01    | Opzioni Guida    |

Nella parte superiore della scheda sono presenti tre sezioni identiche che consentono di visualizzare e modificare le attività. Oltre al nome dell'attività sono visualizzati il codice / numero progressivo, il numero di partecipanti e l'elenco dei nominativi.

Sotto ogni attività è presente un pannello di controllo:

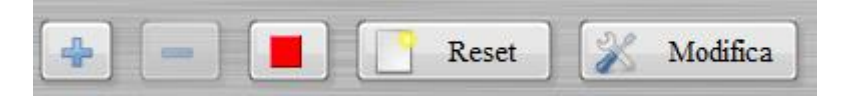

- Il pulsante [+] consente di aggiungere un nuovo partecipante alla relativa attività:

| Seleziona un partecipante                          |          |
|----------------------------------------------------|----------|
| • De Francesco Antonio                             | <u>^</u> |
| Doppio Click con il mouse per selezionare <        |          |
| • Rossi Mario                                      |          |
| Seleziona (F4) Annulla Iimita risultati            |          |
| Kicerca (inserisci il cognome o il codice fiscale) |          |
| Data di nascita Codice Fiscale                     |          |
| > Trovati n.3 nominativi                           |          |

- Il pulsante [-] consente di rimuovere i partecipanti selezionati;
- Il pulsante Reset consente di rimuovere tutti i partecipanti;
- Il pulsante con il quadrato rosso consente di chiudere l'attività. <u>Un'attività chiusa non</u> <u>compare più in questo elenco</u>. Questo consente di creare un'attività, inserire i partecipanti e quando l'attività è terminata o pronta è possibile chiuderla e nasconderla da questa scheda (in modo da poter creare altre attività). Un'attività chiusa e nascosta in questa scheda può

sempre essere modificata tramite l'apposita scheda con l'archivio delle attività discussa in questa guida;

- Il pulsante *Modifica* consente invece di modificare alcune proprietà dell'attività:

| T Attività                                                                                                    |                    |
|----------------------------------------------------------------------------------------------------|--------------------|
| Tipo attività<br>Body Building 🗾 🛃 🖉                                                                                          | Descrizione / Note |
| Codice / Numero Titolo                                                                                                    |                    |
| Dal Al<br>17/09/2018 A 1 3                                                                                                    |                    |
| Orario evento Abilita orario                                                                                                  |                    |
| Nominativo                                                                                                    |                    |
| Stato                                                                                                    |                    |
| Importo       Se l'importo inserito è diverso da 0, il software memorizza la corrispondente voce nell'archivio dei pagamenti. |                    |
| Luogo / Destinazione Club / Associazione / Ente                                                                               | -                  |
| Salva (F10) 🛛 Annulla (Esc) 🔄 Stamp                                                                                           | pa                 |

In particolare, il campo *Codice / Numero* consente di associare un numero progressivo all'attività. Ad esempio per un club che organizza attività di escursioni, è possibile creare nella tabella delle attività, una voce *Escursione*, e nella scheda di inserimento riportata nella precedente schermata è possibile associare un numero progressivo, 1, 2, ..., in modo da indicare attività di escursione n.1, n.2, e cosi via. Questo consente di diversificare le diverse attività dello stesso tipo.

Da notare che:

- Ad un'attività è possibile associare anche un importo che viene incluso nei pagamenti del software e riportato nelle relative schede;
- Il campo Stato consente di gestire lo stato dell'attività (in corso, terminata, sospesa, ...);

- La tabella con le tipologie di attività possono essere create e definite dal menù principale con la funzione *Tabella attività*, come discusso in una precedente sezione di questo manuale.

| 🕎 Pannello di controllo attività |        |                        |   |                     |
|----------------------------------|--------|------------------------|---|---------------------|
| Body Building<br>6               | *      | Zumba<br>7             | * | A                   |
| 3 Partecipanti                   | -      | 2 Partecipanti         | ÷ | *                   |
| Partecipante                     | *      | Partecipante           | * |                     |
| Rossi Mario                      |        | Rossi Mario            |   |                     |
| Rossi Mario                      |        | Michele Ceppa          |   |                     |
| De Francesco Antonio             |        |                        |   |                     |
|                                  |        |                        |   |                     |
|                                  |        |                        |   |                     |
|                                  |        |                        |   |                     |
|                                  |        |                        |   |                     |
|                                  |        |                        |   |                     |
|                                  |        |                        |   |                     |
|                                  |        |                        |   |                     |
|                                  |        |                        |   |                     |
|                                  |        |                        |   |                     |
|                                  |        |                        |   |                     |
|                                  |        |                        |   |                     |
|                                  |        |                        |   |                     |
|                                  |        |                        |   |                     |
| 4                                |        | ٠                      | Ŧ | ۲                   |
|                                  |        |                        |   |                     |
| 👍 🛑 📑 Reset 💥 Moo                | tifica | 👍 🛑 📔 Reset 📈 Modifica | ] | 4 - Reset Modifica  |
| Codice                           |        |                        | • | 17.01 Opzioni Guida |
|                                  | 0      |                        |   |                     |
|                                  |        |                        |   |                     |

## Utilizzo di Barcode o lettore RFID per aggiunta semplificata dei partecipanti:

Nella parte in basso a sinistra, è presente il campo *Codice*. Questo campo consente di inserire, manualmente o tramite un lettore RFID / Barcode, un partecipante in maniera semplificata.

Innanzitutto è necessario associare ad un nominativo un codice, come evidenziato nella seguente schermata:

#### Gestione tesseramenti – Guida alla definizione e utilizzo delle attività – Ver. 1.2 - 17 settembre 2018

| 🝸 De Francesco Antonio                                                                            |           |
|---------------------------------------------------------------------------------------------------|-----------|
| Image: Salva       Esporta       Stampa       Nuova Tess.       Apri Tess.                        |           |
| Cognome / Ragione sociale     Nome       De Francesco     Antonio                                 |           |
| Dati Altro Fiscale File Pagamenti Documenti Foto Note Campi custom Relaz. Tessere Attività Locaz. | Opzioni + |
| Sesso Data di nascita Comune di nascita                                                           | Prov.     |
| Segno zodiacale     Età     Codice ID     Nazione     Codice Fiscale       2     2     •     •    | + 🛛       |
| Comune di residenza CAP                                                                           | Prov.     |
| Indirizzo N° civico G                                                                             | Email     |
| Telefono abitazione     Cellulare     Ufficio / Altro       S     S                               | N° đi FAX |
| Pagina WEB                                                                                        | <i>(</i>  |
| Preferiti Minore Barcode / ID Autom. Club / Associazione / Ente                                   |           |

In questo esempio al contatto è associato il codice 123456789.

Se manualmente o con un lettore RFID / Barcode viene riconosciuto il codice 123456789 il relativo contatto è aggiunto automaticamente all'<u>attività corrente</u>.

<u>E' necessario innanzitutto selezionare l'attività corrente tra le 3 disponibili. L'attività corrente è evidenziata attraverso uno sfondo rosso lampeggiante nella casella con le informazioni</u>. Per selezionare un'attività è sufficiente un click sull'elenco dei partecipanti o sulla casella con le informazioni.

Per l'acquisto e per ricevere informazioni su lettori barcode o lettori RFID compatibili, consultare la seguente pagina <u>http://www.powerwolf.it/Acquisto Componenti Addizionali.htm</u> (in particolare le sezioni *Lettore Barcode* e *Lettore RFID*).

# Controllo sul numero massimo di partecipanti.

Quando si definisce una tipologia di attività, tramite la scheda *Tabella Attività* discussa in una precedente sezione, è disponibile un campo denominato *Max partecipanti*:

#### Gestione tesseramenti – Guida alla definizione e utilizzo delle attività – Ver. 1.2 - 17 settembre 2018

| T Attività                                                                                                    |            |
|----------------------------------------------------------------------------------------------------|------------|
| Dati principali Partecipanti Istruttori Pagamenti Orari Campi personalizzati Info +                                                                                                    |            |
| Nome / Titolo (*obbligatorio) Tipo                                                                                                    |            |
|                                                                                                    |            |
| Data inizio Data fine Max partecipanti Barcode                                                                                                    | ?          |
| Tipologia Finalita                                                                                                    |            |
|                                                                                                    |            |
| Livello Club / Associazione / Ente                                                                                                    | 150        |
| Coste fisse Coste urrichile Tine seste Descrizione grazie Lazieri / J                                                                                                    | Drananza   |
| ↓     0,00 €     ↓     ↓     ↓     ↓     ↓     ↓     ↓     ↓     ↓     ↓     ↓     ↓     ↓     ↓     ↓     ↓     ↓     ↓     ↓     ↓     ↓     ↓     ↓     ↓     ↓     ↓     ↓     ↓     ↓     ↓     ↓     ↓     ↓     ↓     ↓     ↓     ↓     ↓     ↓     ↓     ↓     ↓     ↓     ↓     ↓     ↓     ↓     ↓     ↓     ↓     ↓     ↓     ↓     ↓     ↓     ↓     ↓     ↓     ↓     ↓     ↓     ↓     ↓     ↓     ↓     ↓     ↓     ↓     ↓     ↓     ↓     ↓     ↓     ↓     ↓     ↓     ↓     ↓     ↓     ↓     ↓     ↓     ↓     ↓     ↓     ↓     ↓     ↓     ↓     ↓     ↓     ↓     ↓     ↓     ↓     ↓     ↓     ↓     ↓     ↓     ↓     ↓     ↓     ↓     ↓     ↓     ↓     ↓     ↓     ↓     ↓     ↓     ↓     ↓     ↓     ↓     ↓     ↓     ↓     ↓     ↓     ↓     ↓     ↓     ↓     ↓     ↓     ↓     ↓     ↓     ↓     ↓     ↓ <t< td=""><td>rieselize</td></t<> | rieselize  |
| Descrizione                                                                                                    |            |
|                                                                                                    |            |
|                                                                                                    | Colore     |
|                                                                                                    |            |
| Requisiti                                                                                                    | Disabilita |
|                                                                                                    |            |
| Salva (F10) Annulla (Esc) Gestione costi                                                                                                    |            |

Qualora è indicato un numero diverso da 0, il software effettua un controllo al momento dell'inserimento di un partecipante sul superamento del numero massimo di partecipanti. Inoltre nelle informazioni delle attività è indicato lo stato attuale di riempimento, ad esempio 5/8 partecipanti, per indicare che sono stati inseriti 5 partecipanti sugli 8 posti disponibili.

#### <u>Opzioni</u>.

Nella scheda di controllo delle attività è presente un pulsante per aprire la scheda con le opzioni:

| Cpzioni       |                    | ×              |
|---------------|--------------------|----------------|
| Abilita suoni | Mod. protetta      | Apri all'avvio |
| Esci          | Valori predefiniti |                |

Le opzioni disponibili sono:

- *Abilita suoni*: consente di attivare la riproduzione di suoni in determinate circostanze, ad esempio dopo il riconoscimento di un partecipante tramite barcode, o quando l'attività è al completo;
- *Modalità protetta*: consente di proteggere con la password di amministratore alcune funzionalità, come la chiusura della scheda e il cambio delle impostazioni (è utile se la scheda è adoperata per l'utilizzo diretto dei partecipanti);
- *Apri all'avvio*: la scheda di controllo delle attività si apre automaticamente all'avvio del software.